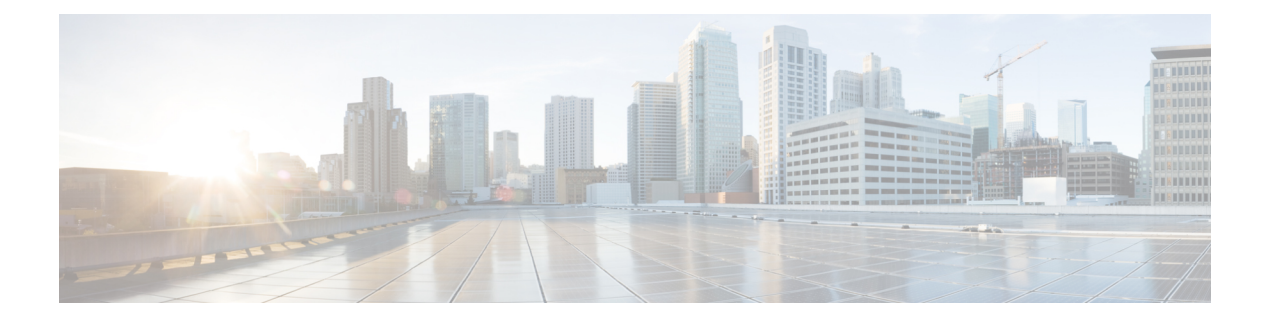

# **Configuring MACsec**

- About MACsec, on page 1
- Guidelines and Limitations for MACsec, on page 2
- Enabling MACsec Configuration, on page 5
- Disabling MACsec Configuration, on page 5
- Creating a MACsec Policy, on page 6
- Viewing MACsec Policy, on page 8
- Deleting a MACsec Policy, on page 8
- Creating a MACsec Keychain, on page 9
- Viewing a MACsec Keychain, on page 9
- Deleting a MACsec Keychain, on page 10
- Creating a MACsec Key, on page 10
- Viewing MACsec Keys, on page 12
- Deleting a MACsec Key, on page 12
- Creating a LifeTime, on page 13
- Viewing a LifeTime, on page 14
- Deleting a LifeTime, on page 14
- Creating a MACsec Interface Configuration, on page 15
- Viewing MACsec Interface Configuration, on page 16
- Deleting a MACsec Interface Configuration, on page 17
- Configuring MACsec on an Uplink Interface, on page 17
- Viewing MACsec on an Uplink Interface, on page 18
- Deleting MACsec on an Uplink Interface, on page 19
- Configuring MACsec on an Uplink Port Channel Member Interface, on page 19
- Viewing MACsec on an Uplink Port Channel Member Interface, on page 20
- Deleting MACsec on an Uplink Port Channel Member Interface, on page 21
- Configurable EAPOL Destination and Ethernet Type, on page 21
- Displaying MACsec Sessions, on page 24
- Displaying MACsec Statistics, on page 25

## **About MACsec**

MACsec is an IEEE 802.1AE standards-based Layer 2 hop-by-hop encryption that provides data confidentiality and integrity for media access independent protocols.

MACsec provides MAC-layer encryption over wired networks by using out-of-band methods for encryption keying. The MACsec Key Agreement (MKA) Protocol provides the required session keys and manages the required encryption keys.

MACsec encrypts the entire data except for the Source and Destination MAC addresses of an Ethernet packet. It offers the following capabilities:

- Provides line rate encryption.
- Ensures data confidentiality by providing strong encryption at Layer 2.
- Provides integrity checking to help ensure that data cannot be modified in transit.
- Key Lifetime and Hitless Key Rollover, on page 2
- Fallback Key, on page 2

### Key Lifetime and Hitless Key Rollover

A MACsec keychain can have multiple pre-shared keys (PSKs), each configured with a key ID and an optional lifetime. A key lifetime specifies at which time the key activates and expires. In the absence of a lifetime configuration, the default lifetime is unlimited. When a lifetime is configured, MKA rolls over to the next configured pre-shared key in the keychain after the lifetime is expired. The time zone of the key can be local or UTC. The default time zone is UTC.

To configure a MACsec keychain, see Creating a MACsec Keychain, on page 9

A key can roll over to a second key within the same keychain by configuring the second key (in the keychain) and configuring a lifetime for the first key. When the lifetime of the first key expires, it automatically rolls over to the next key in the list. If the same key is configured on both sides of the link at the same time, then the key rollover is hitless (that is, the key rolls over without traffic interruption).

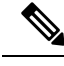

Note

The lifetime of the keys are overlapped to achieve hitless key rollover.

## **Fallback Key**

A MACsec session can fail due to a key/key ID (CKN) mismatch or a finite key duration between the Fabric Interconnect and the peer. If a MACsec session fails, a fallback session can take over if a fallback key is configured. A fallback session prevents downtime due to primary session failure and allows a user time to fix the key issue causing the failure. A fallback key also provides a backup session if the primary session fails to start. This feature is optional.

For more information, see Creating a MACsec Keychain.

## **Guidelines and Limitations for MACsec**

MACsec functionality supports the following:

- · Ethernet Uplink interfaces
- · Ethernet Port-channel member link interfaces

• MKA is the only supported key exchange protocol for MACsec.

Note The Security Association Protocol (SAP) is not supported.

MACsec functionality does not support the following:

- Unified uplink
- FCoE uplinks
- Server, Storage, and Appliance ports
- QSA
- Link-level flow control (LLFC) and priority flow control (PFC)
- Multiple MACsec peers (different SCI values) for the same interface
- 1G port or any port on a MAC block that has 1G ports on it.

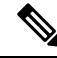

**Note** MACsec configuration is supported on end host mode only.

#### **Cisco UCS Fabric Interconnect Limitations**

Cisco UCS Manager 4.3(4a) release supports MACsec functionality from Cisco UCS 6454, Cisco UCS 64108, and Cisco UCS 6536 series fabric interconnects onwards.

#### **Keychain Limitations**

- You cannot overwrite the Key Hex String when the MACsec Keychain is applied on the interface. Instead, you must delete the old key and create the new key or a new keychain.
- For a given keychain, key activation time must overlap to avoid any period of time when no key is activated. If a time period occurs during which no key is activated, session negotiation fails and traffic drops can occur. The key with the latest start time among the currently active keys takes precedence for a MACsec key rollover.

#### **Fallback Limitations**

- If a MACsec session is secured on an old primary key, it does not go to a fallback session in case of
  mismatched latest active primary key. So the session remains secured on the old primary key and shows
  as rekeying on the old CA (Connectivity Association) under status. And the MACsec session on the new
  key on primary PSK will be in the Init state.
- Use only one key with infinite lifetime in the fallback key chain. Multiple keys are not supported.
- The key ID (CKN) used in the fallback key chain must not match with any of the key IDs (CKNs) used in the primary key chain of the same switch interface and peer upstream switch interface.
- Once configured, fallback configuration on an interface cannot be removed, unless the complete MACsec configuration on the interface is removed.

#### **MACsec Policy Limitations**

- BPDU packets can be transmitted before a MACsec session becomes secure.
- We recommend you to apply the same security policy **Should Secure-Should Secure** or **Must Secure-Must Secure** on the fabric interconnect and the peer switch interface.

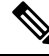

**Note** Configuring MACsec with security-policy as **must-secure** on an Uplink Interface brings down the port, and the traffic drops until the MACsec session is secured.

#### Layer 2 Tunneling Protocol (L2TP) Restrictions

MACsec is not supported on ports that are configured for dot1q tunneling or L2TP.

#### **MACsec EAPOL Limitations**

- For enabling EAPOL (Extensible Authentication Protocol over LAN) configuration, the range of Ethernet type between 0 to 0x599 is invalid.
- While configuring EAPOL packets, the following combinations must not be used:
  - MAC Address 0100.0ccd.cdd0 with any ethertype
  - Any MAC Address with Ether types: 0xfff0, 0x800, 0x86dd
  - The default destination MAC address, 0180.c200.0003 with the default Ethernet type, 0x888e
  - Different EAPOL DMAC addresses and Ethertype on both MACsec peers. The MACsec session works only if the MACsec peer is sending MKAPDUs with the DMAC and Ethertype configured locally.
  - Within the same slice of the forwarding engine, EAPOL ethertype and dot1q ethertype cannot have the same value.
  - More than one custom EAPOL is not supported.
  - · You cannot modify a custom EAPOL configuration if applied on any interface.

#### **Statistics Limitations**

- Statistics are cumulative.
- Few CRC errors may occur during the transition between MACsec and non-MACsec mode (regular port shut/no shut).
- The IEEE8021-SECY-MIB OIDs secyRxSAStatsOKPkts, secyTxSAStatsProtectedPkts, and secyTxSAStatsEncryptedPkts can carry only up to 32 bits of counter values, but the traffic may exceed 32 bits.

# **Enabling MACsec Configuration**

Before you can access the MACsec commands, you must enable MACsec.

### Procedure

|        | Command or Action              | Purpose                                              |
|--------|--------------------------------|------------------------------------------------------|
| Step 1 | UCS-A# scope macsec            | Enters the MACsec mode.                              |
| Step 2 | UCS-A /macsec # enable         | Enable MACsec.                                       |
| Step 3 | UCS-A /macsec* # commit-buffer | Commits the transaction to the system configuration. |
| Step 4 | UCS-A /macsec # show           | Displays the MACsec configuration.                   |

### Example

The following example enables a MACsec configuration:

```
UCS-A# scope macsec
UCS-A /macsec# enable
UCS-A /macsec* # commit-buffer
UCS-A /macsec# show
```

MACsec Feature: Admin State ------Enabled UCS-A /macsec

# **Disabling MACsec Configuration**

|        | Command or Action              | Purpose                                              |
|--------|--------------------------------|------------------------------------------------------|
| Step 1 | UCS-A# scope macsec            | Enters the MACsec mode.                              |
| Step 2 | UCS-A /macsec # disable        | Disables MACsec.                                     |
| Step 3 | UCS-A /macsec* # commit-buffer | Commits the transaction to the system configuration. |
| Step 4 | UCS-A /macsec # show           | Displays the MACsec configuration.                   |

The following example disables the MACsec encryption and commits the transaction:

```
UCS-A# scope macsec
UCS-A /macsec # disable
UCS-A /macsec* # commit-buffer
UCS-A /macsec# show
MACsec Feature:
Admin State
------Disabled
UCS-A /macsec
```

## **Creating a MACsec Policy**

You can create multiple MACsec policies with different parameters. However, only one policy can be active on an interface.

#### Before you begin

Ensure that MACsec is enabled.

|        | Command or Action                                                                                                    | Purpose                                                                                                    |
|--------|----------------------------------------------------------------------------------------------------|----------------------------------------------------------------------------------------------------|
| Step 1 | UCS-A # scope macsec                                                                                                    | Enters the MACsec mode.                                                                                                    |
| Step 2 | UCS-A /macsec # create macsec-policy < <i>name</i> >                                                                       | Creates a MACsec policy.                                                                                                    |
| Step 3 | UCS-A /macsec/macsec-policy* # set<br>cipher-suite { gcm-aes-xpn-256  <br>gcm-aes-xpn-128   gcm-aes-256  <br>gcm-aes-128 } | Configure the cipher suite to be used for<br>MACsec encryption.<br>Configures one of the following ciphers:<br>GCM-AES-128, GCM-AES-256,<br>GCM-AES-XPN-128, or<br>GCM-AES-XPN-256.                                                                                                    |
| Step 4 | UCS-A /macsec/macsec-policy* # set<br>key-server-priority <0-255>                                                          | Enter the key server priority. You can enter a value between 0-255. Lower the value, higher the preference to be selected as the key server. Configures the key server priority to break the tie between peers during a key exchange. The range is from 0 (highest) and 255 (lowest), and the default value is 16. |
| Step 5 | UCS-A /macsec/macsec-policy* # set<br>security-policy { should-secure  <br>must-secure }                                   | Configures one of the following security policies to define the handling of data and control packets:                                                                                                    |

|         | Command or Action                                                                                                   | Purpose                                                                                                    |
|---------|----------------------------------------------------------------------------------------------------|----------------------------------------------------------------------------------------------------|
|         |                                                                                                    | • must-secure—Packets that do not carry<br>MACsec headers are dropped.                                                                                                    |
|         |                                                                                                    | • <b>should-secure</b> —Packets that do not carry MACsec headers are permitted. This is the default value.                                                                                  |
| Step 6  | UCS-A /macsec/macsec-policy* # set<br>replay-window-size <0-596000000>                                              | Configures the replay protection window such<br>that the secured interface does not accept any<br>packet that is less than the configured window<br>size. The range is from 0 to 596000000. |
| Step 7  | UCS-A /macsec/macsec-policy* # set<br>sak-expiry-time <60-2592000>                                                  | Configures the time in seconds to force an SAK rekey. This command can be used to change the session key to a predictable time interval. The default is 0.                                  |
| Step 8  | UCS-A /macsec/macsec-policy* # set<br>confidentiality-offset { conf-offset-0  <br>conf-offset-30   conf-offset-50 } | Configures one of the following confidentiality<br>offsets in the Layer 2 frame, where encryption<br>begins: CONF-OFFSET-0,<br>CONF-OFFSET-30, or CONF-OFFSET-50.                           |
| Step 9  | UCS-A /macsec/macsec-policy* # set<br>include-icv-indicator { yes   no }                                            | Configure the ICV for the frame arriving on the port.                                                                                                    |
| Step 10 | UCS-A /macsec/macsec-policy* #<br>commit-buffer                                                                     | Commits the transaction to the system configuration.                                                                                                    |

The following example shows how to enable a MACsec policy:

```
UCS-A # scope macsec
UCS-A /macsec # create macsec-policy macsec_policy
UCS-A /macsec/macsec-policy* # set cipher-suite gcm-aes-xpn-256
UCS-A /macsec/macsec-policy* # set key-server-priority 16
UCS-A /macsec/macsec-policy* # set security-policy should-secure
UCS-A /macsec/macsec-policy* # set replay-window-size 0
UCS-A /macsec/macsec-policy* # set sak-expiry-time 60
UCS-A /macsec/macsec-policy* # set confidentiality-offset conf-offset-0
UCS-A /macsec/macsec-policy* # set include-icv-indicator yes
UCS-A /macsec/macsec-policy* # commit-buffer
UCS-A /macsec/macsec-policy #
```

## **Viewing MACsec Policy**

### Procedure

|        | Command or Action                  | Purpose                             |
|--------|------------------------------------|-------------------------------------|
| Step 1 | UCS-A # scope macsec               | Enters the MACsec mode.             |
| Step 2 | UCS-A /macsec # show macsec-policy | Displays the MACsec policy details. |

#### Example

The following example shows how to view a MACsec policy:

## **Deleting a MACsec Policy**

#### Procedure

|        | Command or Action                                           | Purpose                                              |
|--------|-------------------------------------------------------------|------------------------------------------------------|
| Step 1 | UCS-A # scope macsec                                        | Enters the MACsec mode.                              |
| Step 2 | UCS-A /macsec # <b>delete macsec-policy</b> < <i>name</i> > | Deletes a MACsec policy.                             |
| Step 3 | UCS-A /macsec # commit-buffer                               | Commits the transaction to the system configuration. |

### Example

The following example shows how to delete a MACsec policy:

```
UCS-A # scope macsec
UCS-A /macsec # delete macsec-policy macsec_policy
```

UCS-A /macsec\* # commit-buffer UCS-A /macsec #

## **Creating a MACsec Keychain**

- Only MACsec keychains result in converged MKA sessions.
- You can create a MACsec keychain and keys on the device.

#### Before you begin

Ensure that MACsec is enabled.

#### Procedure

|        | Command or Action                                      | Purpose                                                                                                    |
|--------|--------------------------------------------------------|----------------------------------------------------------------------------------------------------|
| Step 1 | UCS-A# scope macsec                                    | Enters the MACsec mode.                                                                                     |
| Step 2 | UCS-A /macsec # create macsec-keychain < <i>name</i> > | Creates a MACsec keychain to hold a set of<br>MACsec keys and enters MACsec keychain<br>configuration mode. |
| Step 3 | UCS-A /macsec* # commit-buffer                         | Commits the transaction to the system configuration.                                                        |

### Example

The following example shows how to create a MACsec Keychain, and commits the transaction:

```
UCS-A# scope macsec
UCS-A /macsec # create macsec-keychain kc
UCS-A /macsec* # commit-buffer
UCS-A /macsec #
```

## **Viewing a MACsec Keychain**

### Procedure

|        | Command or Action                    | Purpose                               |
|--------|--------------------------------------|---------------------------------------|
| Step 1 | UCS-A# scope macsec                  | Enters the MACsec mode.               |
| Step 2 | UCS-A /macsec # show macsec-keychain | Displays the MACsec keychain details. |

### Example

The following example shows how to view a MACsec keychain:

## **Deleting a MACsec Keychain**

#### Procedure

|        | Command or Action                                               | Purpose                                              |
|--------|-----------------------------------------------------------------|------------------------------------------------------|
| Step 1 | UCS-A# scope macsec                                             | Enters the MACsec mode.                              |
| Step 2 | UCS-A /macsec # <b>delete macsec-keychain</b> < <i>name&gt;</i> | Deletes the MACsec Keychain.                         |
| Step 3 | UCS-A /macsec* # commit-buffer                                  | Commits the transaction to the system configuration. |

#### Example

The following example shows how to delete a MACsec keychain:

```
UCS-A# scope macsec
UCS-A /macsec # delete macsec-keychain kc
UCS-A /macsec* # commit-buffer
UCS-A /macsec #
```

# **Creating a MACsec Key**

You can create a MACsec key on the device.

|        | Command or Action                                      | Purpose                                                                                                    |
|--------|--------------------------------------------------------|----------------------------------------------------------------------------------------------------|
| Step 1 | UCS-A# scope macsec                                    | Enters the MACsec mode.                                                                                     |
| Step 2 | UCS-A /macsec # create macsec-keychain < <i>name</i> > | Creates a MACsec keychain to hold a set of<br>MACsec keys and enters MACsec keychain<br>configuration mode. |

|        | Command or Action                                                                                  | Purpose                                                                                                    |
|--------|----------------------------------------------------------------------------------------------------|----------------------------------------------------------------------------------------------------|
| Step 3 | UCS-A /macsec/macsec-keychain* # create<br>macsec-key < <i>id</i> >                                | Creates a MACsec key and enters MACsec key configuration mode. The range is from 1 to 32 octets, and the maximum size is 64.                                                                                                    |
|        |                                                                                                    | <b>Note</b> The key must consist of an even number of characters.                                                                                                    |
| Step 4 | UCS-A /macsec/macsec-keychain* # set<br>key-hex-string <key></key>                                 | Key Hex String—Can contain from 32 to up to<br>144 hexadecimal characters. For a type-0<br>(un-encrypted key) the length of the key is 32<br>hexadecimal characters for an<br>AES_128_CMAC cryptographic algorithm and<br>64 hexadecimal characters for an<br>AES_256_CMAC cryptographic algorithm. |
| Step 5 | UCS-A /macsec/macsec-keychain* # set<br>encrypt-type { type-0   type-7 }                           | <ul> <li>The encrypt type includes the following:</li> <li>Type 0—When the configured key-hex-string is an unencrypted string, type-0 must be selected.</li> <li>Type 7—When the configured key-hex-string is a Type-7 encrypted string, this option must be selected.</li> </ul>                   |
| Step 6 | UCS-A /macsec/macsec-keychain* # set<br>cryptographic-algorithm { aes-128-cmac  <br>aes-256-cmac } | Set cryptographic authentication algorithm with 128-bit or 256-bit encryption.                                                                                                    |
| Step 7 | UCS-A /macsec/macsec-keychain* #<br>commit-buffer                                                  | Commits the transaction to the system configuration.                                                                                                    |

The following example shows how to create a MACsec key:

```
UCS-A# scope macsec
UCS-A /macsec # create macsec-keychain kc
UCS-A /macsec/macsec-keychain* # create macsec-key 10
UCS-A /macsec/macsec-keychain/macsec-key* # set key
abcdef0123456789abcdef0123456789abcdef0123456789
UCS-A /macsec/macsec-keychain/macsec-key* # set encrypt-type type-0
UCS-A /macsec/macsec-keychain/macsec-key* # set cryptographic-algorithm aes-256-cmac
UCS-A /macsec/macsec-keychain/macsec-key* # commit-buffer
UCS-A /macsec/macsec-keychain/macsec-key #
```

## **Viewing MACsec Keys**

### Procedure

|        | Command or Action                                     | Purpose                                        |
|--------|-------------------------------------------------------|------------------------------------------------|
| Step 1 | UCS-A# scope macsec                                   | Enters the MACsec mode.                        |
| Step 2 | UCS-A /macsec # scope macsec-keychain < <i>name</i> > | Enters the MACsec keychain configuration mode. |
| Step 3 | UCS-A /macsec/macsec-keychain* # show<br>macsec-key   | Displays the MACsec key configuration details. |

### Example

The following example shows how to view a MACsec key:

## **Deleting a MACsec Key**

### Procedure

|        | Command or Action                                                         | Purpose                                              |
|--------|---------------------------------------------------------------------------|------------------------------------------------------|
| Step 1 | UCS-A# scope macsec                                                       | Enters the MACsec mode.                              |
| Step 2 | UCS-A /macsec # scope macsec-keychain < <i>name</i> >                     | Enters the MACsec keychain configuration mode.       |
| Step 3 | UCS-A /macsec/macsec-keychain # <b>delete</b><br>macsec-key < <i>id</i> > | Deletes a MACsec Key.                                |
| Step 4 | UCS-A /macsec/macsec-keychain* #<br>commit-buffer                         | Commits the transaction to the system configuration. |

### Example

The following example shows how to delete a MACsec Key:

L

```
UCS-A# scope macsec
UCS-A /macsec # scope macsec-keychain kc
UCS-A /macsec/macsec-keychain # delete macsec-key 10
UCS-A /macsec/macsec-keychain/macsec-key* # commit-buffer
UCS-A /macsec/macsec-keychain/macsec-key #
```

## **Creating a LifeTime**

### Procedure

|        | Command or Action                                                                  | Purpose                                                                                                    |
|--------|------------------------------------------------------------------------------------|----------------------------------------------------------------------------------------------------|
| Step 1 | UCS-A# scope macsec                                                                | Enters the MACsec mode.                                                                                                    |
| Step 2 | UCS-A /macsec # scope macsec-keychain <name></name>                                | Enters the MACsec Keychain configuration mode.                                                                                     |
| Step 3 | UCS-A /macsec/macsec-keychain # scope<br>macsec-key < <i>id</i> >                  | Enters the MACsec Key ID.                                                                                                    |
| Step 4 | UCS-A /macsec/macsec-keychain/macsec-key<br># create life-time                     | Creates a MACsec Key Lifetime.                                                                                                    |
| Step 5 | UCS-A /macsec/macsec-keychain/macsec-key*<br># set start-date-timejan 1 2024 0 0 0 | The start-time argument is the time of day and date that the key becomes active.                                                   |
| Step 6 | UCS-A /macsec/macsec-keychain/macsec-key*<br># set end-date-time jan 2 2024 0 0 0  | The end-time argument is the time of day and date that the key becomes active.                                                     |
| Step 7 | UCS-A /macsec/macsec-keychain/macsec-key*<br># set duration <0-2147483646>         | The duration argument is the length of the lifetime in seconds. The maximum length is 2147483646 seconds (approximately 68 years). |
| Step 8 | UCS-A /macsec/macsec-keychain/macsec-key*<br># set timezone { local   UTC }        | The time zone of the key can be local or UTC.<br>The default time zone is UTC.                                                     |
| Step 9 | UCS-A /macsec/macsec-keychain/macsec-key*<br># commit-buffer                       | Commits the transaction to the system configuration.                                                                               |

### Example

The following example shows how to create a Lifetime:

```
UCS-A# scope macsec
UCS-A /macsec # scope macsec-keychain kc
UCS-A /macsec/macsec-keychain/macsec-key 10
UCS-A /macsec/macsec-keychain/macsec-key # create life-time
UCS-A /macsec/macsec-keychain/macsec-key/life-time* # set start-date-time jan 1 2024 0 0 0
UCS-A /macsec/macsec-keychain/macsec-key/life-time* # set end-date-time jan 2 2024 0 0 0
UCS-A /macsec/macsec-keychain/macsec-key/life-time* # set timezone local
UCS-A /macsec/macsec-keychain/macsec-key/life-time* # set timezone local
UCS-A /macsec/macsec-keychain/macsec-key/life-time* # commit-buffer
UCS-A /macsec/macsec-keychain/macsec-key/life-time* # commit-buffer
```

## **Viewing a LifeTime**

### Procedure

|        | Command or Action                                                 | Purpose                                        |
|--------|-------------------------------------------------------------------|------------------------------------------------|
| Step 1 | UCS-A# scope macsec                                               | Enters the MACsec mode.                        |
| Step 2 | UCS-A /macsec # scope macsec-keychain <name></name>               | Enters the MACsec keychain configuration mode. |
| Step 3 | UCS-A /macsec/macsec-keychain # scope<br>macsec-key < <i>id</i> > | Enters the MACsec key configuration mode.      |
| Step 4 | UCS-A /macsec/macsec-keychain/macsec-key<br># show life-time      | Displays the Lifetime details.                 |

### Example

The following example shows how to view a Lifetime:

## **Deleting a LifeTime**

|        | Command or Action                                                 | Purpose                                              |
|--------|-------------------------------------------------------------------|------------------------------------------------------|
| Step 1 | UCS-A# scope macsec                                               | Enters the MACsec mode.                              |
| Step 2 | UCS-A /macsec # scope macsec-keychain < <i>name</i> >             | Enters the MACsec keychain configuration mode.       |
| Step 3 | UCS-A /macsec/macsec-keychain # scope<br>macsec-key < <i>id</i> > | Enters the MACsec key configuration mode.            |
| Step 4 | UCS-A /macsec/macsec-keychain/macsec-key<br># delete life-time    | Deletes the Lifetime.                                |
| Step 5 | UCS-A /macsec/macsec-keychain/macsec-key*<br># commit-buffer      | Commits the transaction to the system configuration. |

#### Example

The following example shows how to delete a Lifetime:

```
UCS-A# scope macsec
UCS-A /macsec # scope macsec-keychain kc
UCS-A /macsec/macsec-keychain # scope macsec-key 10
UCS-A /macsec/macsec-keychain/macsec-key # delete life-time
UCS-A /macsec/macsec-keychain/macsec-key* # commit-buffer
UCS-A /macsec/macsec-keychain/macsec-key #
```

## **Creating a MACsec Interface Configuration**

You can create multiple MACsec policies with different parameters. However, only one policy can be active on an interface.

### Before you begin

Ensure that MACsec is enabled.

|        | Command or Action                                                                                                    | Purpose                                                                                                    |
|--------|----------------------------------------------------------------------------------------------------|----------------------------------------------------------------------------------------------------|
| Step 1 | UCS-A # scope macsec                                                                                                    | Enters the MACsec mode.                                                                                                    |
| Step 2 | UCS-A /macsec# create<br>macsec-interface-config <name></name>                                                          | Create a MACsec interface configuration.                                                                                                    |
| Step 3 | UCS-A /macsec/macsec-interface-config* # set<br>key-chain-name <macsec-keychain-name></macsec-keychain-name>            | Sets the MACsec keychain name for the specified MACsec policy.                                                                                                    |
| Step 4 | UCS-A /macsec/macsec-interface-config* # set<br>policy-name <macsec-policy></macsec-policy>                             | Sets the MACsec policy name for the specified MACsec policy.                                                                                                    |
| Step 5 | UCS-A /macsec/macsec-interface-config* # set<br>fallback-keychain-name<br><macsec-keychain-name></macsec-keychain-name> | Applies the MACsec configuration on a<br>physical interface with a fallback keychain.<br>It is optional to configure a fallback PSK. If a<br>fallback keychain is configured, the fallback<br>keychain along with the primary keychain<br>ensures that the session remains active even if<br>the primary keychain is mismatched, or there<br>is no active key for the primary keychain. |
| Step 6 | UCS-A /macsec/macsec-interface-config* # set<br>eapol-name <eapol-name></eapol-name>                                    | Applies the MACsec configuration on a<br>physical interface with an EAPOL<br>configuration.<br>For more information on MACsec EAPOL, see<br>Configurable EAPOL Destination and Ethernet<br>Type.                                                                                                    |

|        | Command or Action                                         | Purpose                                              |
|--------|-----------------------------------------------------------|------------------------------------------------------|
| Step 7 | UCS-A /macsec/macsec-interface-config* #<br>commit-buffer | Commits the transaction to the system configuration. |

The following example creates a MACsec interface configuration:

```
UCS-A scope macsec
UCS-A /macsec # create macsec-interface-config macsec_ifconfig
UCS-A /macsec/macsec-interface-config* # set key-chain-name kc
UCS-A /macsec/macsec-interface-config* # set policy-name macsec-policy
UCS-A /macsec/macsec-interface-config* # set fallback-keychain-name fb_kc
UCS-A /macsec/macsec-interface-config* # commit-buffer
UCS-A /macsec/macsec-interface-config #
```

## Viewing MACsec Interface Configuration

#### Procedure

|        | Command or Action                              | Purpose                                              |
|--------|------------------------------------------------|------------------------------------------------------|
| Step 1 | UCS-A # scope macsec                           | Enters the MACsec mode.                              |
| Step 2 | UCS-A /macsec# show<br>macsec-interface-config | Displays the MACsec interface configuration details. |

#### Example

The following example shows how to view a MACsec interface configuration:

## **Deleting a MACsec Interface Configuration**

### Procedure

|        | Command or Action                                              | Purpose                                              |
|--------|----------------------------------------------------------------|------------------------------------------------------|
| Step 1 | UCS-A # scope macsec                                           | Enters the MACsec mode.                              |
| Step 2 | UCS-A /macsec# delete<br>macsec-interface-config <name></name> | Deletes a MACsec interface configuration mode.       |
| Step 3 | UCS-A /macsec* # commit-buffer                                 | Commits the transaction to the system configuration. |

### Example

The following example shows how to delete a MACsec interface configuration:

```
UCS-A scope macsec
UCS-A /macsec # delete macsec-interface-config macsec_ifconfig
UCS-A /macsec* # commit-buffer
UCS-A /macsec #
```

## **Configuring MACsec on an Uplink Interface**

### Procedure

|        | Command or Action                                                                      | Purpose                                                                                            |
|--------|----------------------------------------------------------------------------------------|----------------------------------------------------------------------------------------------------|
| Step 1 | UCS-A# scope eth-uplink                                                                | Enters ethernet uplink mode.                                                                       |
| Step 2 | UCS-A# /eth-uplink/fabric # scope fabric {a  <br>b}                                    | Enters ethernet uplink fabric interconnect mode<br>for the specified fabric interconnect (A or B). |
| Step 3 | UCS-A# /eth-uplink/fabric # scope interface<br><slot id=""> <port id=""></port></slot> | Specifies the interface that you are configuring.                                                  |
| Step 4 | UCS-A# /eth-uplink/fabric/interface # set<br>macsec-intf-config-name <name></name>     | Sets the MACsec interface configuration name.                                                      |
| Step 5 | UCS-A# /eth-uplink/fabric/interface* #<br>commit-buffer                                | Commits the transaction to the system configuration.                                               |

### Example

The following example shows how to configure MACsec on an uplink interface:

```
UCS-A# scope eth-uplink
UCS-A# /eth-uplink/fabric # scope fabric a
UCS-A# /eth-uplink/fabric # scope interface 1 1
UCS-A# /eth-uplink/fabric/interface # set macsec-intf-config-name macsec_ifconfig
UCS-A# /eth-uplink/fabric/interface* # commit-buffer
UCS-A# /eth-uplink/fabric/interface #
```

## **Viewing MACsec on an Uplink Interface**

#### Procedure

|        | Command or Action                                                                           | Purpose                                                                                            |
|--------|---------------------------------------------------------------------------------------------|----------------------------------------------------------------------------------------------------|
| Step 1 | UCS-A# scope eth-uplink                                                                     | Enters ethernet uplink mode.                                                                       |
| Step 2 | UCS-A# /eth-uplink # scope fabric {a   b}                                                   | Enters ethernet uplink fabric interconnect mode<br>for the specified fabric interconnect (A or B). |
| Step 3 | UCS-A# /eth-uplink/fabric# scope interface <name></name>                                    | Specifies the interface that you are configuring.                                                  |
| Step 4 | UCS-A# /eth-uplink/fabric# show interface<br><slot-id> <port-id> detail</port-id></slot-id> |                                                                                                    |

#### Example

The following example show how to view MACsec on an uplink interface:

```
UCS-A# scope eth-uplink
UCS-A# /eth-uplink # scope fabric a
UCS-A# /eth-uplink/fabric # scope interface 1 1
UCS-A# /eth-uplink/fabric/interface # show interface detail
Interfaces:
   Slot Id: 1
   Port Id: 2
   User Label:
   Admin State: Enabled
   Oper State: Sfp Not Present
   State Reason: xcvr-absent
   flow control policy: default
   Speed: Auto
   Oper Speed: Auto
   Lic State: License Ok
   Grace Period: 0
   Ethernet Link Profile name: default
   Oper Ethernet Link Profile name: fabric/lan/eth-link-prof-default
   Udld Oper State: Unknown
   MACsec Interface Config name: test-mic
   Licensing Message: Perpetual software license is installed. All ports on this Fabric
Interconnect are licensed
```

## **Deleting MACsec on an Uplink Interface**

### Procedure

|        | Command or Action                                                                     | Purpose                                                                                            |
|--------|---------------------------------------------------------------------------------------|----------------------------------------------------------------------------------------------------|
| Step 1 | UCS-A# scope eth-uplink                                                               | Enters ethernet uplink mode.                                                                       |
| Step 2 | UCS-A# /eth-uplink # scope fabric {a   b}                                             | Enters ethernet uplink fabric interconnect mode<br>for the specified fabric interconnect (A or B). |
| Step 3 | UCS-A# /eth-uplink/fabric# scope interface<br><slot-id> <port-id></port-id></slot-id> | Enters the interface configuration mode.                                                           |
| Step 4 | UCS-A# /eth-uplink/fabric/interface # set<br>macsec-intf-config-name''''              | Deletes the MACsec interface configuration name.                                                   |
| Step 5 | UCS-A# /eth-uplink/fabric/interface* #<br>commit-buffer                               | Commits the transaction to the system configuration.                                               |

#### Example

The following example shows how to delete a MACsec on an uplink interface:

```
UCS-A# scope eth-uplink
UCS-A# /eth-uplink/fabric # scope fabric a
UCS-A# /eth-uplink/fabric # scope interface 1 1
UCS-A# /eth-uplink/fabric/interface # set macsec-intf-config-name macsec_ifconfig
UCS-A# /eth-uplink/fabric/interface* # commit-buffer
UCS-A# /eth-uplink/fabric/interface #
```

# Configuring MACsec on an Uplink Port Channel Member Interface

|        | Command or Action                                                                                      | Purpose                                                                                         |
|--------|----------------------------------------------------------------------------------------------------|-------------------------------------------------------------------------------------------------|
| Step 1 | UCS-A# scope eth-uplink                                                                                | Enters ethernet uplink mode.                                                                    |
| Step 2 | UCS-A# /eth-uplink # scope fabric {a   b}                                                              | Enters ethernet uplink fabric interconnect mode for the specified fabric interconnect (A or B). |
| Step 3 | UCS-A# /eth-uplink/fabric # create<br>port-channel <port-id></port-id>                                 | Creates a port channel.                                                                         |
| Step 4 | UCS-A# /eth-uplink/fabric/port-channel #<br>create member-port <slot-id> <port-id></port-id></slot-id> | Creates a member port channel.                                                                  |

|        | Command or Action                                                                                     | Purpose                                              |
|--------|----------------------------------------------------------------------------------------------------|------------------------------------------------------|
| Step 5 | UCS-A#<br>/eth-uplink/fabric/port-channel/member-port*<br># set macsec-intf-config-name <name></name> | Sets the MACsec interface configuration name.        |
| Step 6 | UCS-A#<br>/eth-uplink/fabric/port-channel/member-port*<br># commit-buffer                             | Commits the transaction to the system configuration. |

```
UCS-A# scope eth-uplink
UCS-A# /eth-uplink # scope fabric a
UCS-A# /eth-uplink/fabric # create port-channel 1
UCS-A# /eth-uplink/fabric/port-channel # create member-port 1 1
UCS-A# /eth-uplink/fabric/port-channel/member-port* # set macsec_intf-config-name
macsec_ifconfig
UCS-A# /eth-uplink/fabric/port-channel/member-port* # commit-buffer
UCS-A# /eth-uplink/fabric/port-channel/member-port #
```

## **Viewing MACsec on an Uplink Port Channel Member Interface**

### Procedure

|        | Command or Action                                                                                  | Purpose                                                                                            |  |
|--------|----------------------------------------------------------------------------------------------------|----------------------------------------------------------------------------------------------------|--|
| Step 1 | UCS-A# scope eth-uplink                                                                            | Enters ethernet uplink mode.                                                                       |  |
| Step 2 | UCS-A# /eth-uplink # scope fabric {a   b}                                                          | Enters ethernet uplink fabric interconnect mode<br>for the specified fabric interconnect (A or B). |  |
| Step 3 | UCS-A# /eth-uplink/fabric # scope<br>port-channel <port-id></port-id>                              | Enters the port channel configuration mode.                                                        |  |
| Step 4 | UCS-A#/eth-uplink/fabric/port-channel#scope<br>member-port <slot-id> <port-id></port-id></slot-id> | Enters the member port configuration mode.                                                         |  |
| Step 5 | UCS-A# /eth-uplink/fabric/port-channel* #<br>show detail                                           | Displays the uplink port channel member interface.                                                 |  |

#### Example

```
UCS-A# scope eth-uplink
UCS-A# /eth-uplink # scope fabric a
UCS-A# /eth-uplink/fabric # scope port-channel 1
UCS-A# /eth-uplink/fabric/port-channel # scope member-port 1 1
UCS-A# /eth-uplink/fabric/port-channel* # show detail
Member Ports:
Slot Id: 1
Port Id: 5
Membership: Down
```

Oper State: Sfp Not Present State Reason: xcvr-absent Lic State: License Ok Grace Period: 0 Ethernet Link Profile name: default Oper Ethernet Link Profile name: fabric/lan/eth-link-prof-default Udld Oper State: Unknown MACsec Interface Config name: macsec\_ifconfig Licensing Message: Perpetual software license is installed. All ports on this Fabric Interconnect are licensed

## **Deleting MACsec on an Uplink Port Channel Member Interface**

#### Procedure

|        | Command or Action                                                                            | Purpose                                                                                            |  |
|--------|----------------------------------------------------------------------------------------------|----------------------------------------------------------------------------------------------------|--|
| Step 1 | UCS-A# scope eth-uplink                                                                      | Enters ethernet uplink mode.                                                                       |  |
| Step 2 | UCS-A# /eth-uplink # scope fabric {a   b}                                                    | Enters ethernet uplink fabric interconnect mode<br>for the specified fabric interconnect (A or B). |  |
| Step 3 | UCS-A# /eth-uplink/fabric # scope<br>port-channel <name></name>                              | Enters the port channel configuration mode.                                                        |  |
| Step 4 | UCS-A#/eth-uplink/fabric/port-channel#scope<br>member-port <name></name>                     | Enters the member port channel configuration mode.                                                 |  |
| Step 5 | UCS-A#<br>/eth-uplink/fabric/port-channel/member-port*<br># set macsec-intf-config-name '''' | Sets the MACsec interface configuration name.                                                      |  |
| Step 6 | UCS-A#<br>/eth-uplink/fabric/port-channel/member-port*<br># commit-buffer                    | Commits the transaction to the system configuration.                                               |  |

#### Example

```
UCS-A# scope eth-uplink
UCS-A# /eth-uplink # scope fabric a
UCS-A# /eth-uplink/fabric # scope port-channel 1
UCS-A# /eth-uplink/fabric/port-channel # scope member-port 1 1
UCS-A# /eth-uplink/fabric/port-channel/member-port* # set macsec-intf-config-name ""
UCS-A# /eth-uplink/fabric/port-channel/member-port* # commit-buffer
UCS-A# /eth-uplink/fabric/port-channel/member-port #
```

## **Configurable EAPOL Destination and Ethernet Type**

Configurable EAPOL MAC and Ethernet type provides you the ability to change the MAC address and the Ethernet type of the MKA packet, to allow CE device to form MKA sessions over the ethernet networks that consume the standard MKA packets.

The EAPOL destination Ethernet type can be changed from the default Ethernet type of 0x888E to an alternate value or, the EAPOL destination MAC address can be changed from the default DMAC of 01:80:C2:00:00:03 to an alternate value, to avoid being consumed by a provider bridge.

This feature is available at the interface level and the alternate EAPOL configuration can be changed on any interface at any given time as follows:

- If the MACsec is already configured on an interface, the sessions comes up with a new alternate EAPOL configuration.
- When MACsec is not configured on an interface, the EAPOL configuration is applied to the interface and is effective when MACsec is configured on that inferface.

## **Enabling EAPOL Configuration**

You can enable the EAPOL configuration on any available interface.

#### Before you begin

Ensure that MACsec is enabled.

|        | Command or Action                                                                                                  | Purpose                                                                                                    |  |
|--------|----------------------------------------------------------------------------------------------------|----------------------------------------------------------------------------------------------------|--|
| Step 1 | UCS-A# scope macsec                                                                                                | Enters the MACsec configuration mode.                                                                                  |  |
| Step 2 | UCS-A /macsec # create<br>macsec-eapol <name></name>                                                               | Creates a MACsec EAPOL configuration.                                                                                  |  |
| Step 3 | UCS-A /macsec/macsec-eapol* # set<br>macaddress <aa:bb:cc:dd:ee:ff> Enables the MAC addresses.</aa:bb:cc:dd:ee:ff> |                                                                                                    |  |
| Step 4 | UCS-A /macsec/macsec-eapol* # set<br>ethertype <0x600-0xffff>.                                                     | Enables the EAPOL configuration on the specified interface type and identity.                                          |  |
|        |                                                                                                    | If the ethernet type is not specified, the default<br>ethernet type of MKA packets, which is<br>0x888e, is considered. |  |
| Step 5 | UCS-A /macsec/macsec-eapol* # exit                                                                                 | Exits MACsec EAPOL configuration mode.                                                                                 |  |
| Step 6 | UCS-A /macsec* # scope<br>macsec-interface-config <name>.</name>                                                   | Enters the MACsec interface configuration mode.                                                                        |  |
| Step 7 | UCS-A /macsec/macsec-interface-config* #<br>set eapol-name <eapol-name></eapol-name>                               | Apply the MACsec EAPOL configuration on an interface.                                                                  |  |
| Step 8 | <b>8</b> UCS-A# scope eth-uplink Enters Ethernet uplink mo                                                         |                                                                                                    |  |
| Step 9 | UCS-A /eth-uplink # scope fabric { a   b }                                                                         | Enters Ethernet uplink fabric interconnect<br>mode for the specified fabric interconnect (A<br>or B).                  |  |

L

|         | Command or Action                                                                                              | Purpose                                                                            |
|---------|----------------------------------------------------------------------------------------------------|------------------------------------------------------------------------------------|
| Step 10 | UCS-A /eth-uplink/fabric # scope interface<br><slot-id><port-id></port-id></slot-id>                           | Dsiplays the Ethernet uplink fabric interconnect mode for the specified interface. |
| Step 11 | UCS-A /eth-uplink/fabric/interface # set<br>macsec-interface-config-name <interface<br>name&gt;</interface<br> | Sets the interface configuration name.                                             |
| Step 12 | UCS-A /eth-uplink/fabric/interface* #<br>commit-buffer                                                         | Commits the transaction to the system configuration.                               |

### Example

The following example enables a MACsec EAPOL configuration and applies it on an interface.

```
UCS-A# scope macsec
UCS-A /macsec # create macsec-eapol custom-eapol
UCS-A /macsec/macsec-eapol* # set macaddress 65:25:22:22:15:71
UCS-A /macsec/macsec-eapol* # set ethertype 0x888e
UCS-A /macsec/macsec-eapol* # exit
UCS-A /macsec/macsec-eapol* # exit
UCS-A /macsec/macsec-interface-config <name>
UCS-A /macsec/macsec-interface-config* # set eapol-name <eapol-name>
UCS-A /macsec/macsec-interface-config* # set eapol-name <eapol-name>
UCS-A # scope eth-uplink
UCS-A /eth-uplink # scope fabric a
UCS-A /eth-uplink/fabric # scope interface 1 4
UCS-A /eth-uplink/fabric/interface # set macsec-intf-config-name macsec-ifconfig
UCS-A /eth-uplink/fabric/interface # commit-buffer
UCS-A /eth-uplink/fabric/interface #
```

## **Disabling EAPOL Configuration**

|        | Command or Action                                                                                     | Purpose                                                                                            |
|--------|----------------------------------------------------------------------------------------------------|----------------------------------------------------------------------------------------------------|
| Step 1 | UCS-A# scope eth-uplink.                                                                              | Enters Ethernet uplink mode.                                                                       |
| Step 2 | UCS-A /eth-uplink # scope fabric {a   b}                                                              | Enters Ethernet uplink fabric interconnect mode<br>for the specified fabric interconnect (A or B). |
| Step 3 | UCS-A /eth-uplink/fabric # set interface<br><slot-id> <port-id></port-id></slot-id>                   | Sets the interface configuration name.                                                             |
| Step 4 | UCS-A /eth-uplink/fabric/interface # set<br>macsec-intf-config-name <interface-name></interface-name> | Sets the MACsec interface configuration name.                                                      |
| Step 5 | UCS-A<br>/eth-uplink/fabric/interface/macsec-interface-config*<br># commit-buffer                     | Commits the transaction to the system configuration.                                               |

The following example shows how to disable a MACsec EAPOL configuration:

```
UCS-A# scope eth-uplink
UCS-A /eth-uplink # scope fabric a
UCS-A /eth-uplink/fabric # scope interface 1 4
UCS-A /eth-uplink/fabric/interface # set macsec-intf-config-name macsec-ifconfig
UCS-A /eth-uplink/fabric/interface* # commit-buffer
```

# **Displaying MACsec Sessions**

The Operational states of the MACsec session on an interface are displayed as follows:

UCS-A /eth-uplink/fabric/interface # show macsec-session

```
Interface:
```

| MACsec Stat<br>Key-Server                                                                        | ce<br>r<br>                                                                                                    | MACsec State Reason                                                                                                    | MACsec Auth-Mode                       | MACsec |
|--------------------------------------------------------------------------------------------------|----------------------------------------------------------------------------------------------------|----------------------------------------------------------------------------------------------------|----------------------------------------|--------|
| Secured                                                                                          |                                                                                                    | Secured MKA Session wi                                                                                                    | th MACsec Primary Psk                  | No     |
| Interface:                                                                                       |                                                                                                    |                                                                                                    |                                        |        |
| MACsec Stat<br>MACsec Key-                                                                       | te<br>-Server                                                                                                    | MACsec State Reason                                                                                                    | MACsec Auth-Mode                       |        |
| UCS-A /eth-<br>MACsec sess<br>MACsec<br>MACsec<br>MACsec<br>MACsec<br>MACsec<br>MACsec<br>MACsec | -uplink/fabr<br>sion:<br>State: Secu<br>State Reaso<br>Auth-Mode:<br>Key-Server:<br>Cipher Suit<br>Confidentia<br>State:<br>State Reaso<br>Auth-Mode: | ric/interface <b># show macse</b><br>mred<br>on: Secured MKA Session wi<br>Primary Psk<br>No<br>No<br>re: GCM AES XPN 256<br>ality Offset: Conf Offset | e <b>c-session detail</b><br>th MACsec |        |
| MACsec<br>MACsec<br>MACsec<br>MACsec                                                             | Key-Server:<br>Cipher Suit<br>Confidentia                                                                                                    | ce:<br>ality Offset:                                                                                                    |                                        |        |

The possible values for operational states are as follows:

- MACsec Status—Init, Pending, Secured, Rekeyed
- MACsec Key-server—yes, no
- MACsec Auth-mode—Primary-PSK, Fallback-PSK

The following CLI will have two more additional possible values of **State Reason** to represent the state of interface based on status of the MACsec session configured on it.

UCS-A /eth-uplink/fabric/interface # show interface

Interface:

## **Displaying MACsec Statistics**

You can display MACsec statistics using the following commands:

| Command                    | Description                             |
|----------------------------|-----------------------------------------|
| show stats macsec-tx-stats | Displays the MACsec transmitter status. |
| show stats macsec-rx-stats | Displays the MACsec receiver status.    |

The following example shows the MACsec security statistics for a specific Ethernet interface.

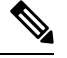

Note The following differences exist for uncontrolled and controlled packets in Rx and Tx statistics:

Rx statistics:

- Uncontrolled = Encrypted and unencrypted
- Controlled = Decrypted

Tx statistics:

- Uncontrolled = Unencrypted
- Controlled = Encrypted

The following example shows the MACsec statistics:

```
Ether Macsec Rx Stats:
Time Collected: 2024-05-07T15:59:30.243
Monitored Object: sys/switch-A/slot-1/switch-ether/port-8
Suspect: No
Unicast Uncontrolled Packets (packets): 459227
Multicast Uncontrolled Packets (packets): 3648755
Broadcast Uncontrolled Packets (packets): 9494097
Uncontrolled Rx Drop Packets (packets): 0
Uncontrolled Rx Error Packets (packets): 0
Unicast Controlled Packets (packets): 0
Multicast Controlled Packets (packets): 0
Broadcast Controlled Packets (packets): 0
Controlled Rx Drop Packets (packets): 0
Controlled Rx Error Packets (packets): 0
Controlled Packets: 12902005
Thresholded: Unicast Uncontrolled Packets Delta Min
```

UCS-A /eth-uplink/fabric/interface # show stats ether-macsec-rx-stats

UCS-A /eth-uplink/fabric/interface # show stats ether-macsec-tx-stats Ether Macsec Tx Stats: Time Collected: 2024-05-07T15:59:30.243 Monitored Object: sys/switch-A/slot-1/switch-ether/port-8 Suspect: No Unicast Uncontrolled Packets (packets): 0 Multicast Uncontrolled Packets (packets): 0 Broadcast Uncontrolled Packets (packets): 0 Uncontrolled Rx Drop Packets (packets): 0 Uncontrolled Rx Error Packets (packets): 0 Unicast Controlled Packets (packets): 0 Multicast Controlled Packets (packets): 0 Broadcast Controlled Packets (packets): 0 Controlled Rx Drop Packets (packets): 0 Controlled Rx Error Packets (packets): 0 Controlled Packets: 883044 Thresholded: Unicast Uncontrolled Packets Delta Min